## Installing the Mustang

You may install the *Mustang* the photos from the *Mustang* that you have selected from form. You may access this button on the desired photo screen. This form allows you to

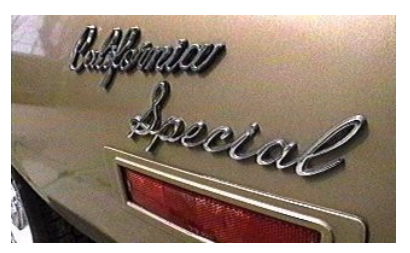

## Anthology Screen Saver

**Anthology** Screen Saver to use all **Anthology** library or just the ones the Screen Saver Photo Selection form by clicking the right mouse when it is displayed on the main add or remove a photo from the list or

remove all photos. If you remove all photos, remember to re-install the Screen Saver and choose the **Select All Photos** option.

If you choose to include all the photos, you may want to improve performance by copying the photos from the *Mustang Anthology* CDROM to your hard drive. If this has not already been done, the Install process will inform you and give you the opportunity to do so. Follow the instructions that will be presented. Keep in mind, though, that this will require approximately 25 meg of hard drive storage. You may, if you like, continue without copying the photos to your hard drive.

After the *Mustang Anthology* Screen Saver has been installed you must activate it.

To do this follow these steps:

- 1) Click the Start button on the Windows desktop
- 2) Click the Settings button
- 3) Click on Control Panel
- 4) Double click on the **Display** icon
- 5) Select the Screen Saver tab
- 6) Click the dropdown arrow to the left of the Settings button
- 7) Select Mustang1999
- 8) Click OK

You may set the time delay between photos as desired by selecting the interval before clicking the **Install** button. This process may be done as often as you like.